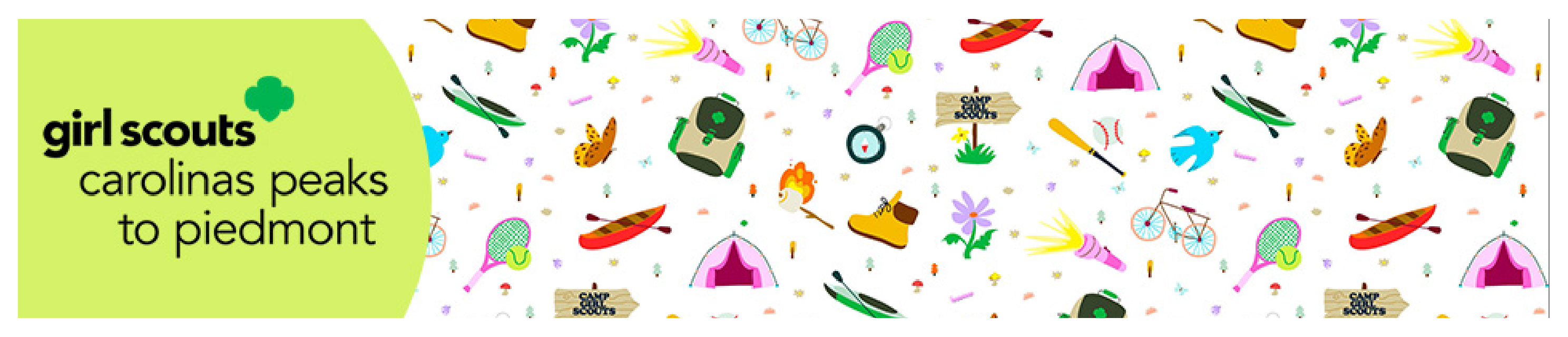

## How to Register Your Camper for Summer Camp Using Campwise

To complete your camper's registration this year, you will need: -Emergency contact information for an alternate emergency contact other than parent/guardian

-Payment method for the \$50 non-refundable deposit due

Please be sure to have this information available before you begin registration.

Welcome to our new online registration system for the 2024 Summer Camp Season. To get started, click Create New Account if you're new, or LOGIN to an existing account if you've used this site before.

Click/Tap on the screen to Display or Hide the Save/Next button. If you need additional assistance, please click the [Contact Us] button to get contact information for Campwise.

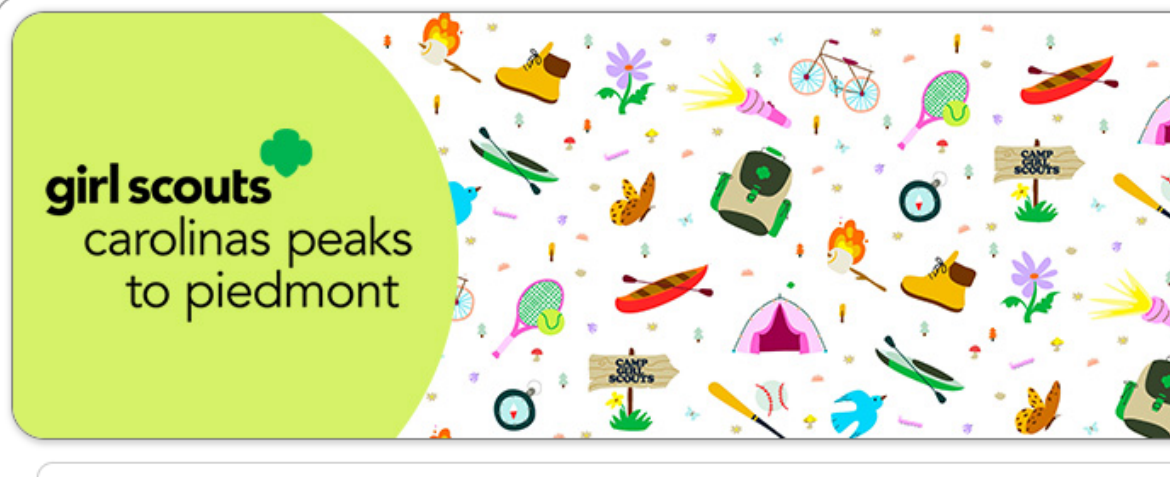

you've used this site before.

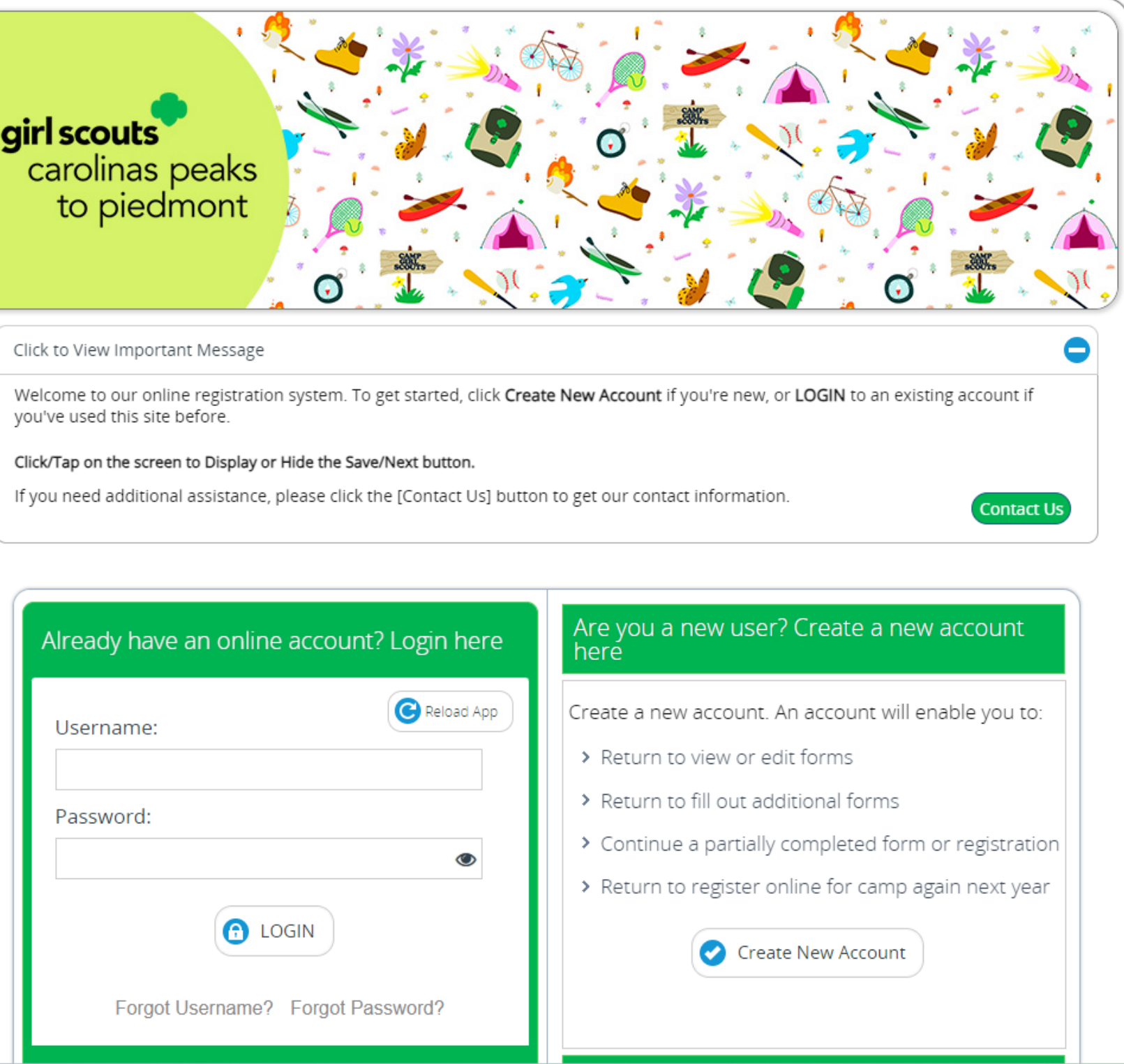

Complete the parent/guardian information on the first page to create a new account and click Save/Next.

|                               |                                                                                                    | eting Registration |                     |
|-------------------------------|----------------------------------------------------------------------------------------------------|--------------------|---------------------|
|                               | Account Camper                                                                                                    | 3<br>Registrations |                     |
| Create a New Account Here     |                                                                                                    |                    |                     |
| First Name: *                 | Middle Name:                                                                                                    |                    | Last Name: *        |
|                               |                                                                                                    |                    |                     |
| Create Your Username: *       | Create Your Password: *                                                                                                    |                    | Confirm Password: * |
|                               |                                                                                                    | ۲                  |                     |
|                               | Four Email Address. *                                                                                                    |                    |                     |
| Select a Security Question: * | An                                                                                                    | swer to Security ( | Question: *         |
| Select                        |                                                                                                    |                    |                     |
| Country Code: *               | Ce                                                                                                    | ll Phone #: *      |                     |
| United States                 | Optimized in the second second sec |                    |                     |
|                               | SECURE                                                                                                    | D BY               |                     |
|                               | Rapids                                                                                                    | SSL <sup>®</sup>   |                     |
|                               | Data will be transmitted i                                                                                                    | in secure mode     |                     |
|                               | Powered by CAMPWISE Camp                                                                                                    | Management Softwa  | re                  |

You will then be asked to complete your camper's info.

Click Save/Next and then Confirm to confirm the information is correct.

| Note: Please select the cou                                                   | ntry before typing the postal code. Enter Postal Code be                                                 | elow and tab out. City & State will appear at the bottom.                                                                                                    |
|-------------------------------------------------------------------------------|----------------------------------------------------------------------------------------------------|----------------------------------------------------------------------------------------------------|
| country.                                                                      | United States                                                                                            |                                                                                                    |
| City: *                                                                       |                                                                                                    | State:                                                                                                    |
| Greensboro                                                                    |                                                                                                    | NC                                                                                                    |
| Camper Phone I<br>nternational?<br>No<br>nternational?<br>No<br>nternational? | Note: Please enter your child's RISII<br>If the information p<br>If you want to<br>Cancel<br>Work Phone: | Age [14 years and 20 days]<br>3. Grade [Grade 9]<br>ING grade for Fall 2024. Adults please choose grade 'Adult'.<br>provided is correct, please click [Confirm].<br>change the information click [Cancel].<br>Confirm<br>Ext: |
| Camper Email In<br>nternational Keyb                                          | formation<br>oard? Your Email                                                                            | Address: *                                                                                                    |
| No                                                                            |                                                                                                    |                                                                                                    |
|                                                                               |                                                                                                    |                                                                                                    |

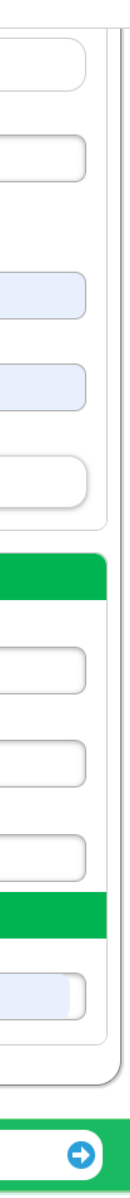

You will then be asked to choose any preferred programs/locations. If you make no selection here you will see all available camp programs.

Click Save/Next.

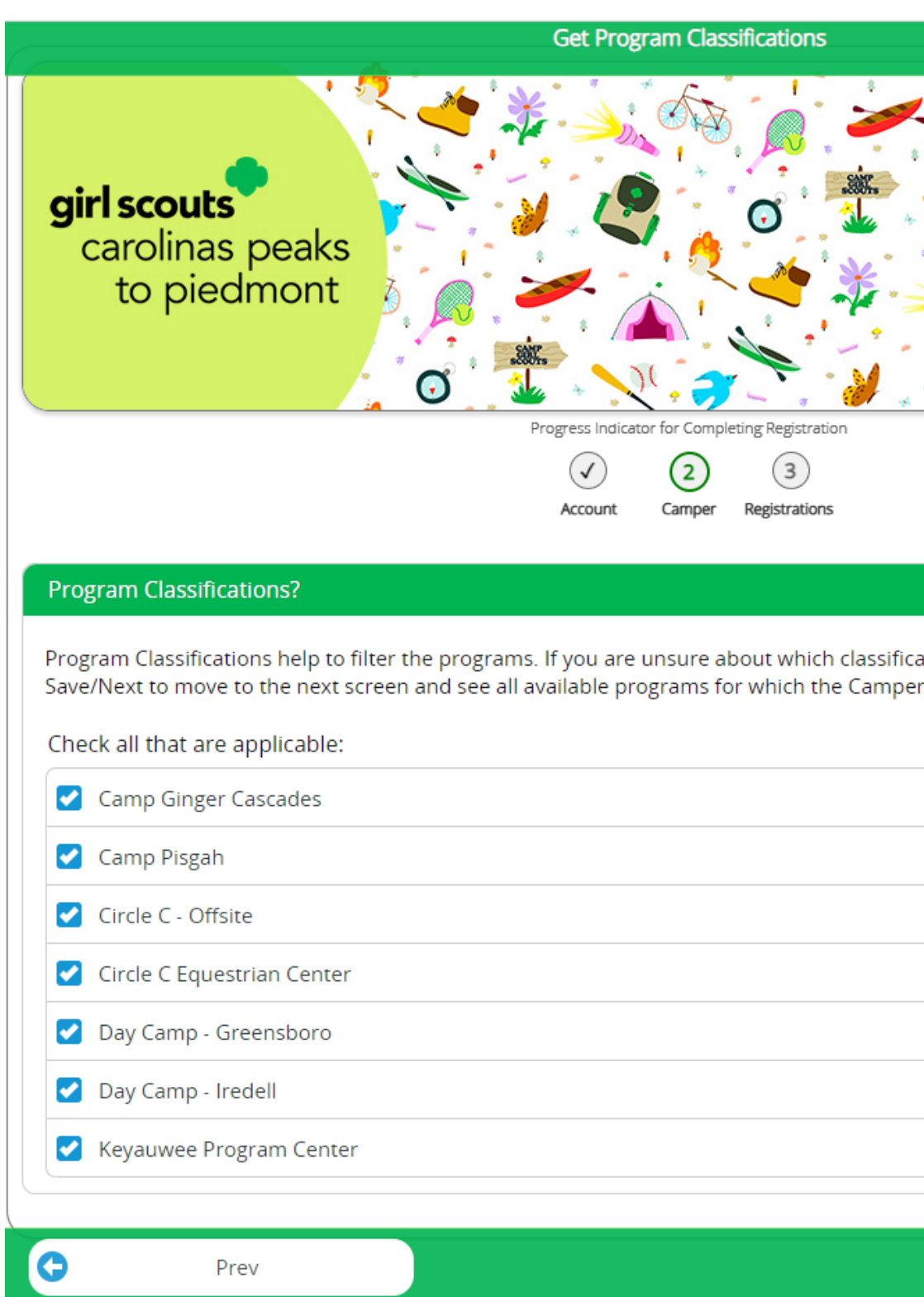

| 0                                                          |
|------------------------------------------------------------|
|                                                            |
| ation to use, make no selection and select<br>r qualifies. |
|                                                            |
|                                                            |
|                                                            |
|                                                            |
| Save/Next 🗢                                                |

Choose the program session(s) for your camper.

Click Available to see if there is space available in that program.

Check the box to the left if you are ready to select that program.

Then click Save/Next.

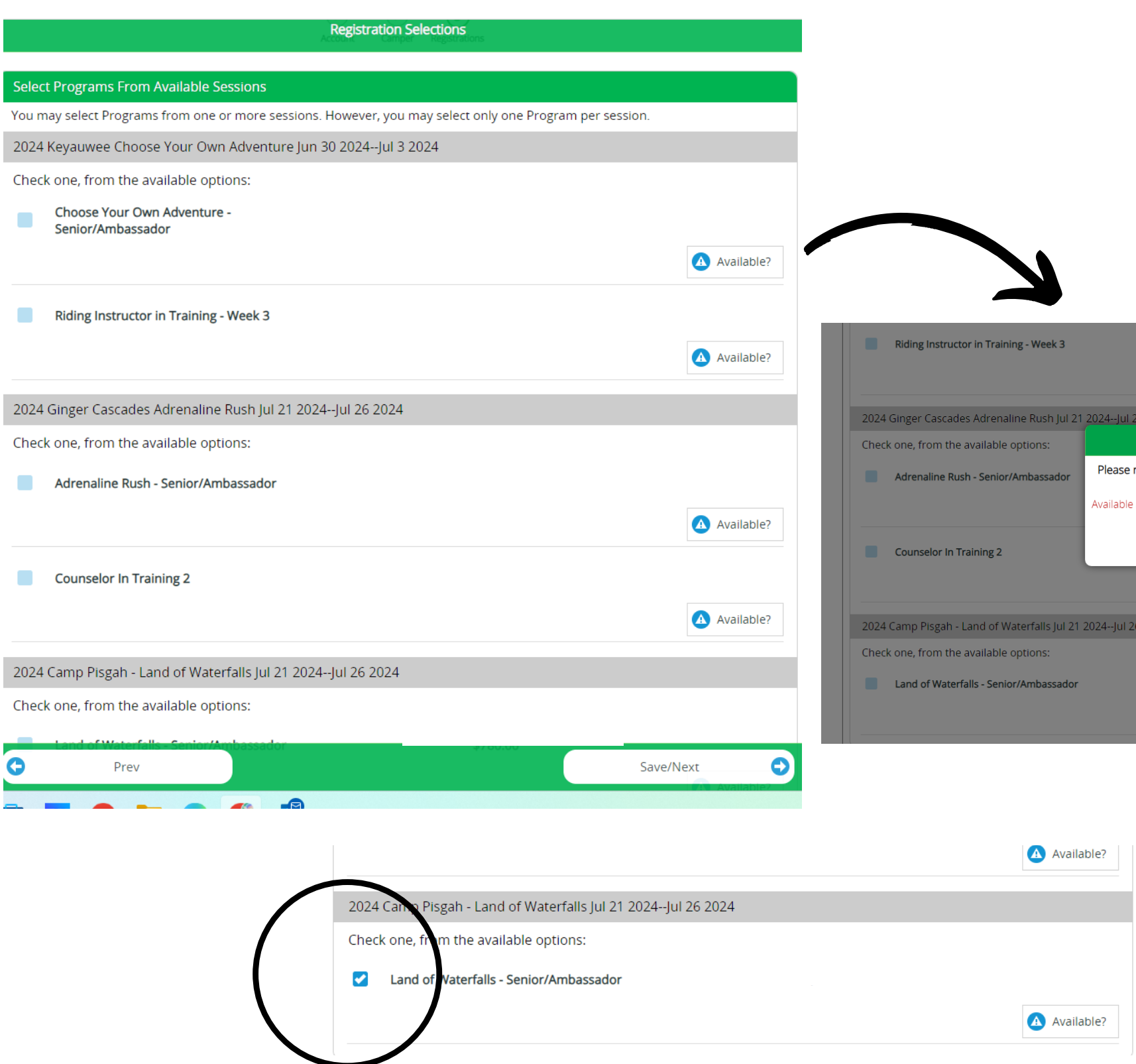

| ructor in Training - Week 3   |                                   |            |
|-------------------------------|-----------------------------------|------------|
|                               |                                   | Available? |
| ades Adrenaline Rush Jul 21   | 2024Jul 26 2024                   |            |
| the available options:        | Message                           |            |
| Rush - Senior/Ambassador      | Please review and take action.    |            |
|                               | Available and Open for enrollment | Available? |
| In Training 2                 | Close                             |            |
|                               |                                   | Available? |
| h - Land of Waterfalls Jul 21 | 2024Jul 26 2024                   |            |
| the available options:        |                                   |            |
| terfalls - Senior/Ambassador  |                                   |            |
|                               |                                   | Available? |
|                               |                                   |            |

Next, complete the Contact Information for your camper.

You must have at least one parent/guardian listed and a second alternate emergency contact.

| Please add/select or                                                         | update your cont                                                     | tact(s)                                |                                                 |                                             |                                          |                                               |                       |
|------------------------------------------------------------------------------|----------------------------------------------------------------------|----------------------------------------|-------------------------------------------------|---------------------------------------------|------------------------------------------|-----------------------------------------------|-----------------------|
| Please add the contact(                                                      | s) requested below.                                                  |                                        |                                                 |                                             |                                          |                                               |                       |
| Ones that are marked (<br>contacts drop down or                              | *) required are man<br>you could enter a ne                          | datory bef<br>w contact                | fore proceedi<br>                               | ng to the n                                 | ext step. '                              | You could ei                                  | ther                  |
| Each of the contacts red                                                     | quested below have                                                   | to be unic                             | que, different                                  | people.                                     |                                          |                                               |                       |
| Use the [Add New Cont<br>contact.                                            | act] button to add a                                                 | new conta                              | act. Use the [l                                 | Edit Contac                                 | t] button                                | to add or ch                                  | ang                   |
| Note: Changing a conta<br>open the edit popup an<br>[Save] button at the bol | ct using the drop do<br>id add requested inf<br>ttom of the popup, c | wn will re<br>ormation.<br>only then t | quire you to p<br>Once all requ<br>he person wi | provide the<br>uired infori<br>Il be associ | e relation t<br>mation is ;<br>ated with | to the select<br>given on this<br>the contact | ed c<br>s poj<br>type |
| Parent/Guardian 1 C                                                          | Contact                                                              |                                        |                                                 |                                             |                                          |                                               |                       |
| Select Parent/Guardia                                                        | n 1 contact from a                                                   | vailable c                             | ontacts: *                                      |                                             |                                          |                                               |                       |
|                                                                              | 2                                                                    | Select                                 |                                                 |                                             |                                          | 0                                             |                       |
| Parent/Guardian 2 C                                                          | Contact                                                              |                                        |                                                 |                                             |                                          |                                               |                       |
| Select Parent/Guardia                                                        | n 2 contact from a                                                   | vailable c                             | ontacts:                                        |                                             |                                          |                                               |                       |
|                                                                              |                                                                      | Select                                 |                                                 |                                             |                                          | $\bigcirc$                                    |                       |
|                                                                              |                                                                      |                                        |                                                 |                                             |                                          |                                               |                       |
| Alternate Emergency                                                          | y Contact                                                            |                                        |                                                 |                                             |                                          |                                               |                       |
| Select Alternate Emer                                                        | gency contact from                                                   | available                              | e contacts: *                                   |                                             |                                          |                                               |                       |
|                                                                              |                                                                      | Select                                 |                                                 |                                             |                                          | 0                                             |                       |
| Additional Contacts                                                          |                                                                      |                                        |                                                 |                                             |                                          |                                               |                       |
|                                                                              |                                                                      |                                        |                                                 |                                             |                                          |                                               |                       |
|                                                                              |                                                                      |                                        |                                                 |                                             |                                          |                                               |                       |
|                                                                              |                                                                      |                                        |                                                 |                                             |                                          |                                               |                       |

Manage Contact

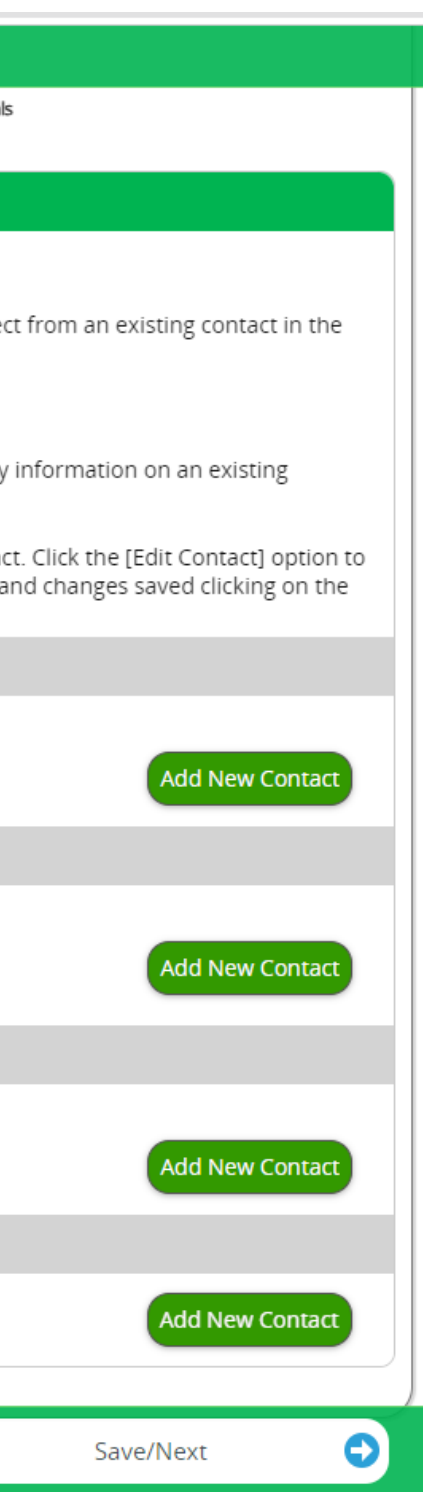

Next, complete the required forms for your camper. These include a Health **Information Form** and a Participant **Release and High Risk Form.** 

Click Save/Next.

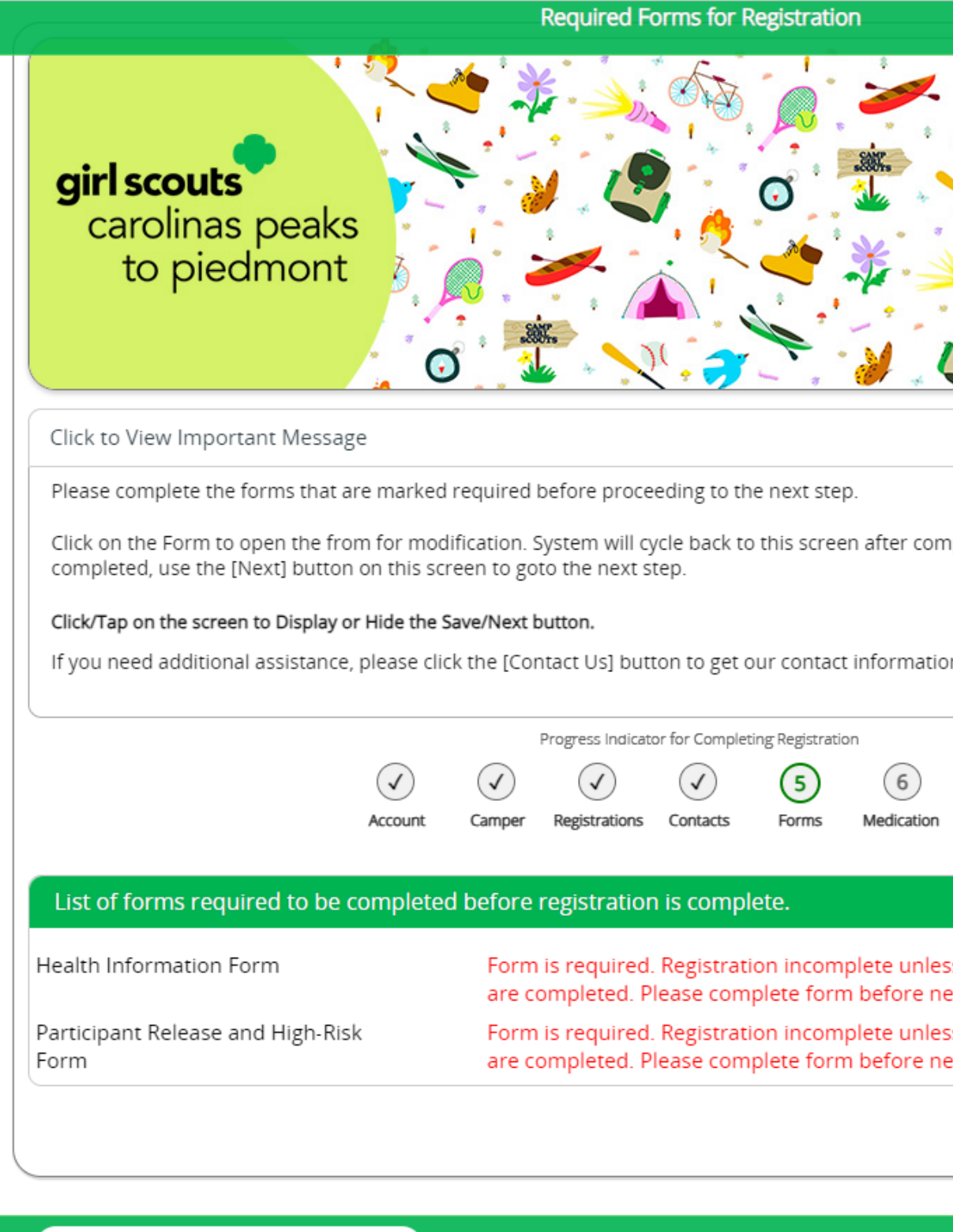

O

Prev

| completion of each form. Once all forms are<br>nation.<br>Contact Us<br>To<br>ation Optionals<br>Inless required items<br>re next step.<br>Inless required items<br>re next step.<br>Open<br>Open |                                                                                |                  |              |
|----------------------------------------------------------------------------------------------------|--------------------------------------------------------------------------------|------------------|--------------|
| nation.<br>Contact Us<br>ation Optionals<br>Inless required items<br>re next step.<br>Inless required items<br>re next step.<br>Open<br>Open                                                      | completion of each                                                             | form. Once all f | orms are     |
| nless required items<br>re next step.<br>nless required items<br>re next step.<br>Open<br>Open                                                                                                    | nation.                                                                        | •                | Contact Us   |
| Inless required items<br>re next step.<br>Inless required items<br>re next step.<br>Open<br>Open                                                                                                  | optionals                                                                      |                  |              |
| Inless required items<br>re next step.<br>Inless required items<br>re next step.<br>Open<br>Open                                                                                                  |                                                                                |                  |              |
| Save/Mayt                                                                                                    | inless required iten<br>re next step.<br>inless required iten<br>re next step. | ns               | Open<br>Open |
| N DUO UNI OUT                                                                                                    |                                                                                | Caucillant       |              |

Once all required information has been collected, you can pay your non-refundable \$50 deposit for your camp session and your camper is registered.

You will see on your account dashboard anything that needs to be completed before your registration can be confirmed marked with a red bell.

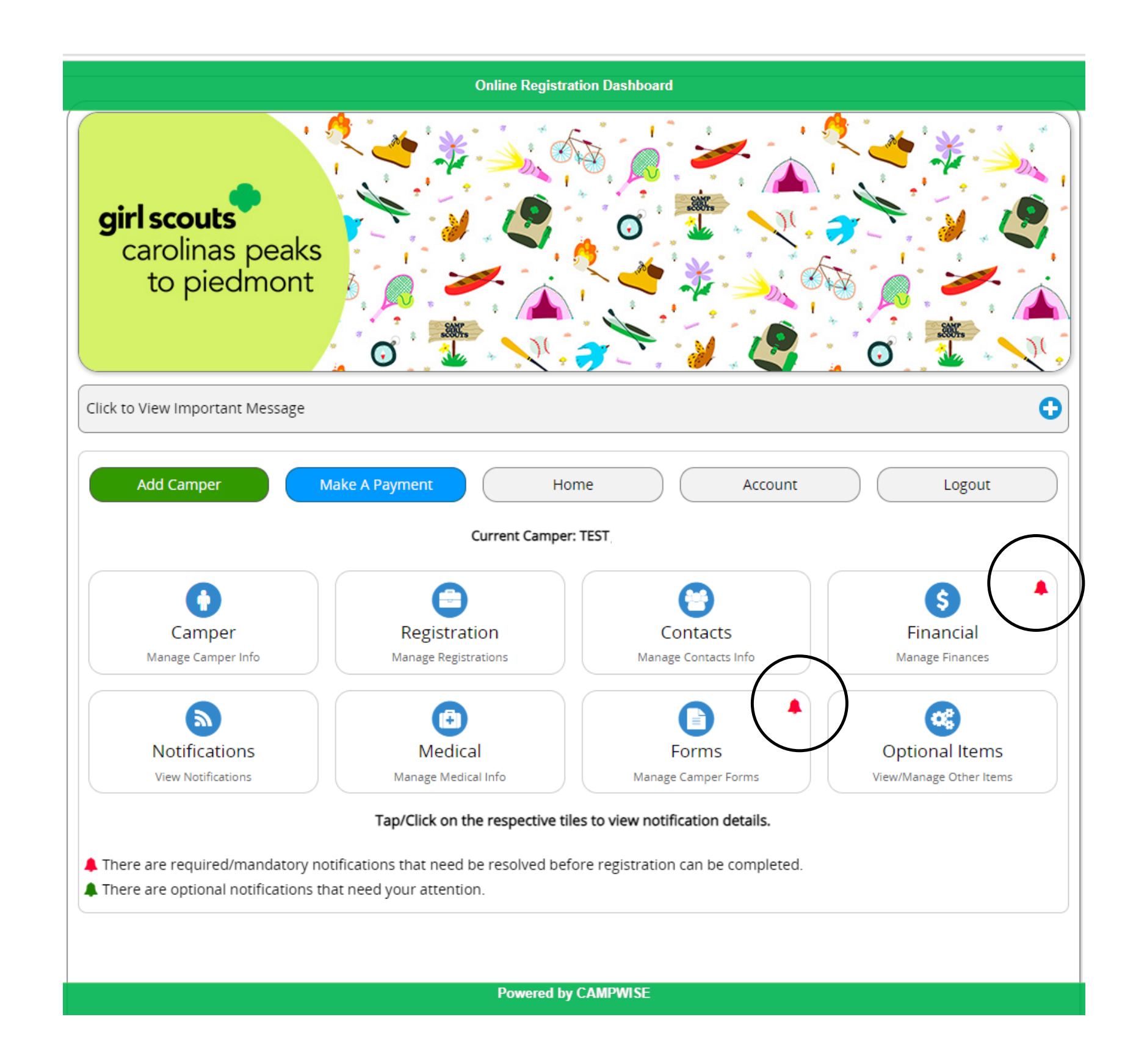